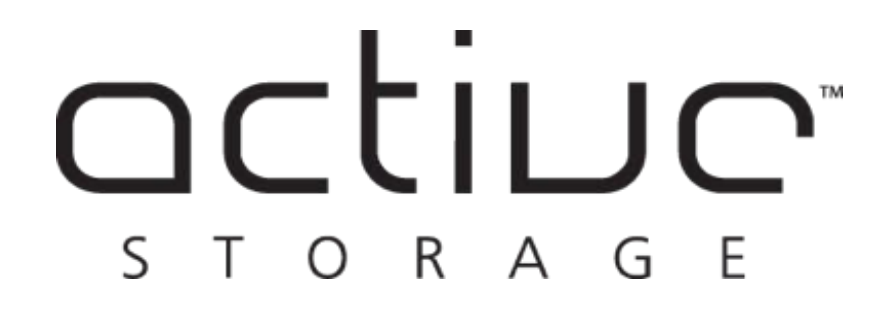

mRAID16 QUICK START GUIDE

mRAID16 Quick Start Guide v1.0

### **Installation Process**

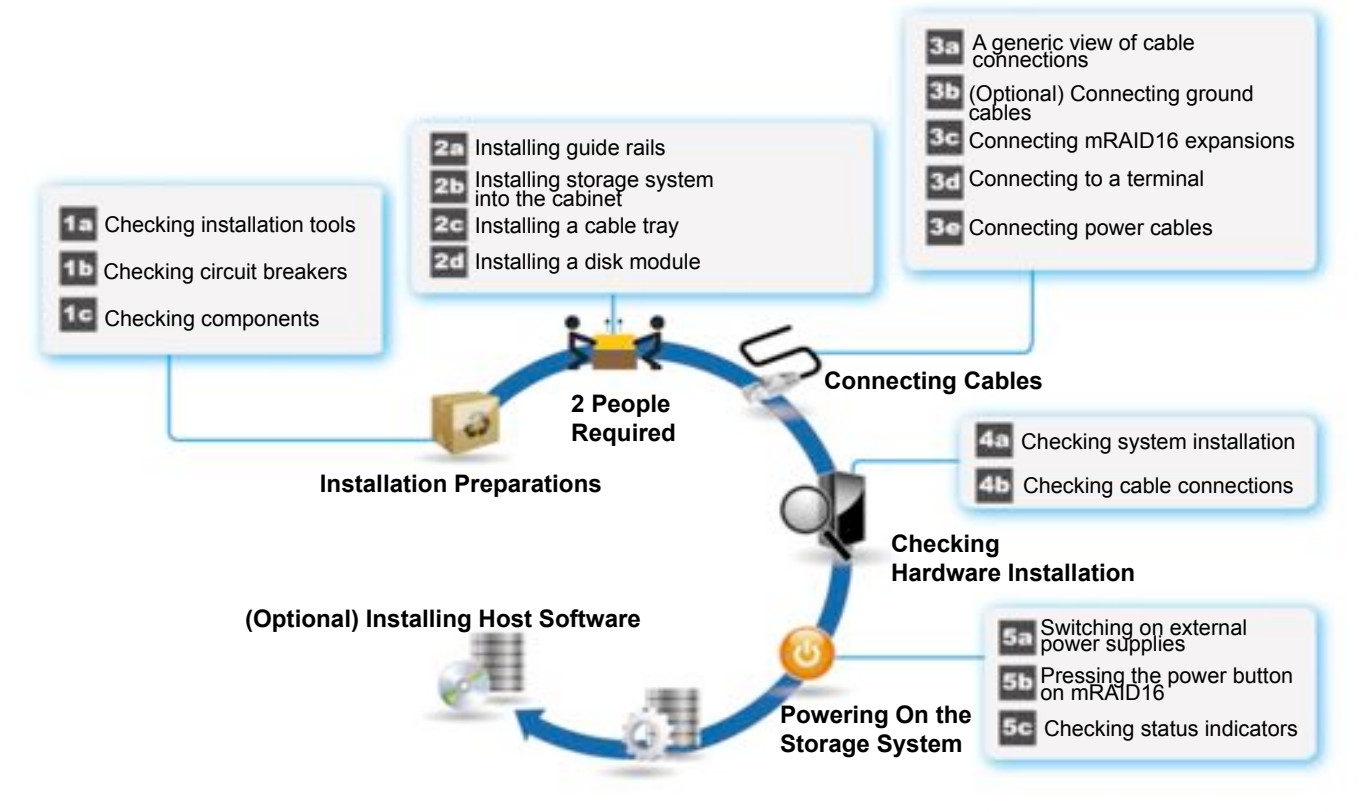

Initializing the Storage System

# 2a Installing guide rails

- The adjustable guide rails are 600 mm (23.62 in.) to 900 mm (35.43 in.) long.
  The adjustable guide rails are preconfigured with positioning pins applicable to square holes only. For round holes, replace the positioning pins.
- •Two paired adjustable guide rails must be positioned exactly parallel to one another.

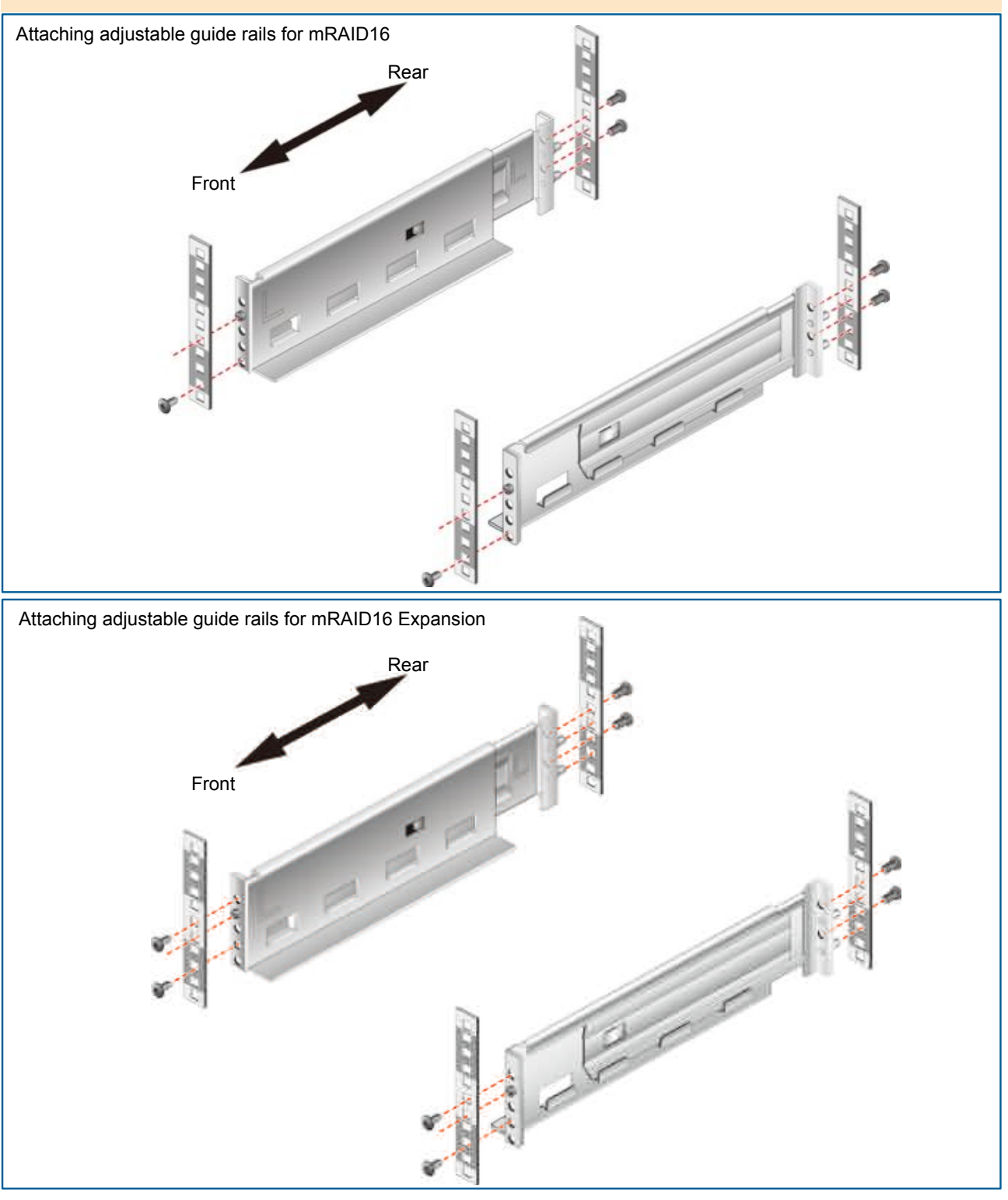

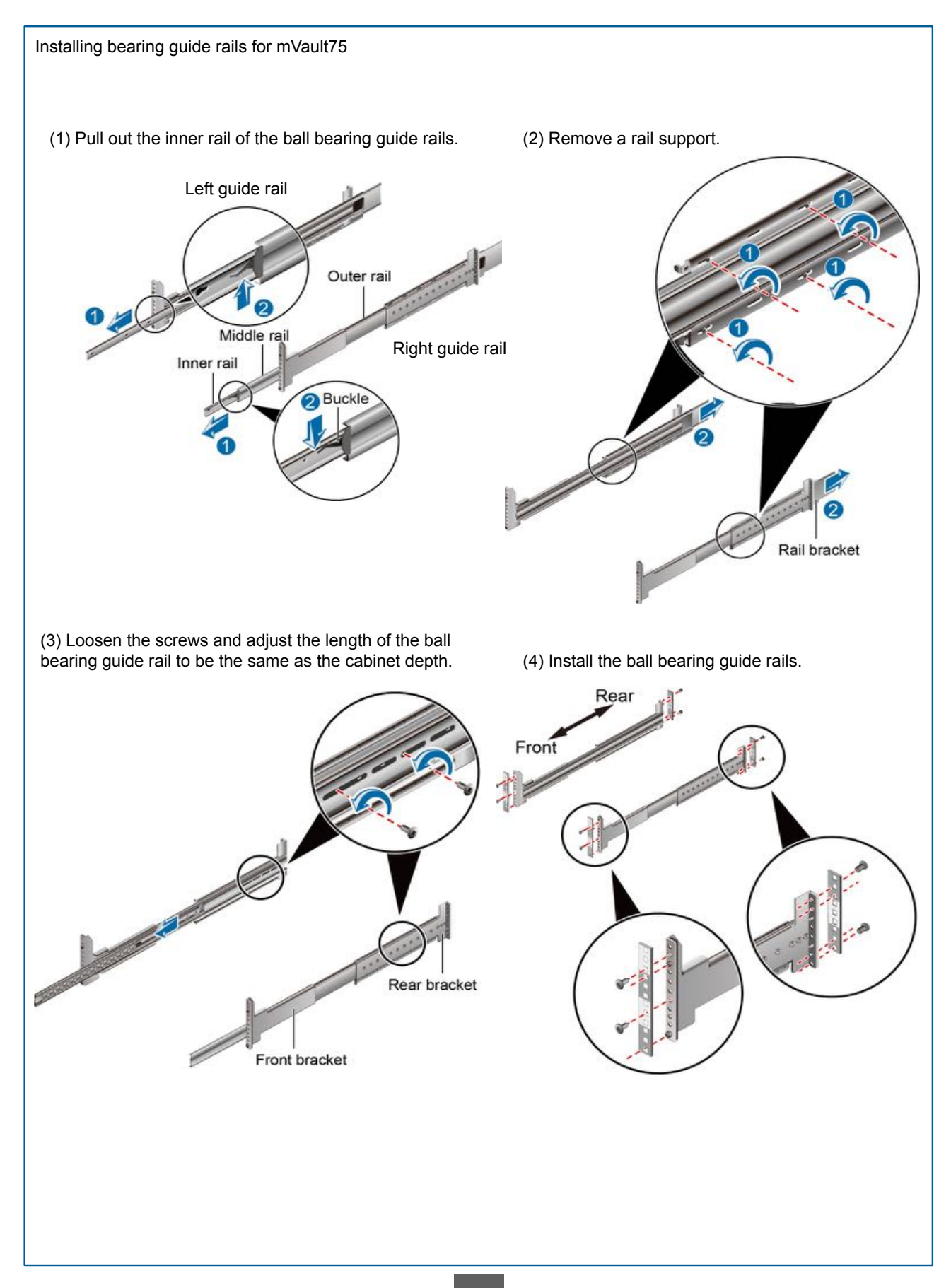

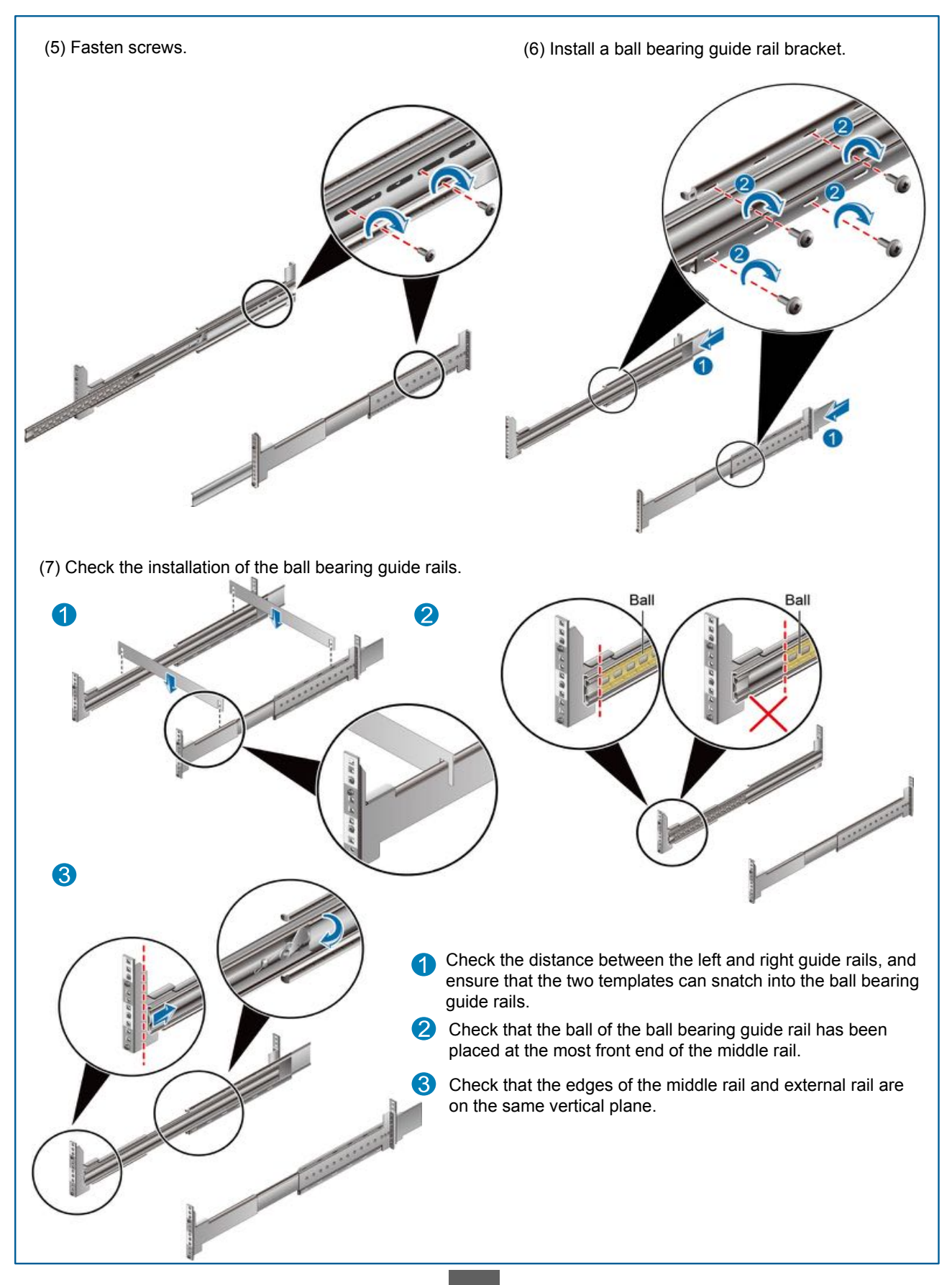

### **2b** Installing storage systems into the cabinet

- Do not stack components. Install them on guide rails.
- If you remove controllers and disks to facilitate a move, record the location of each component and its slot in
- advance to help when inserting each component back to its correct slot.
- If the controller is inserted into a different location, a system power-on failure may occur.

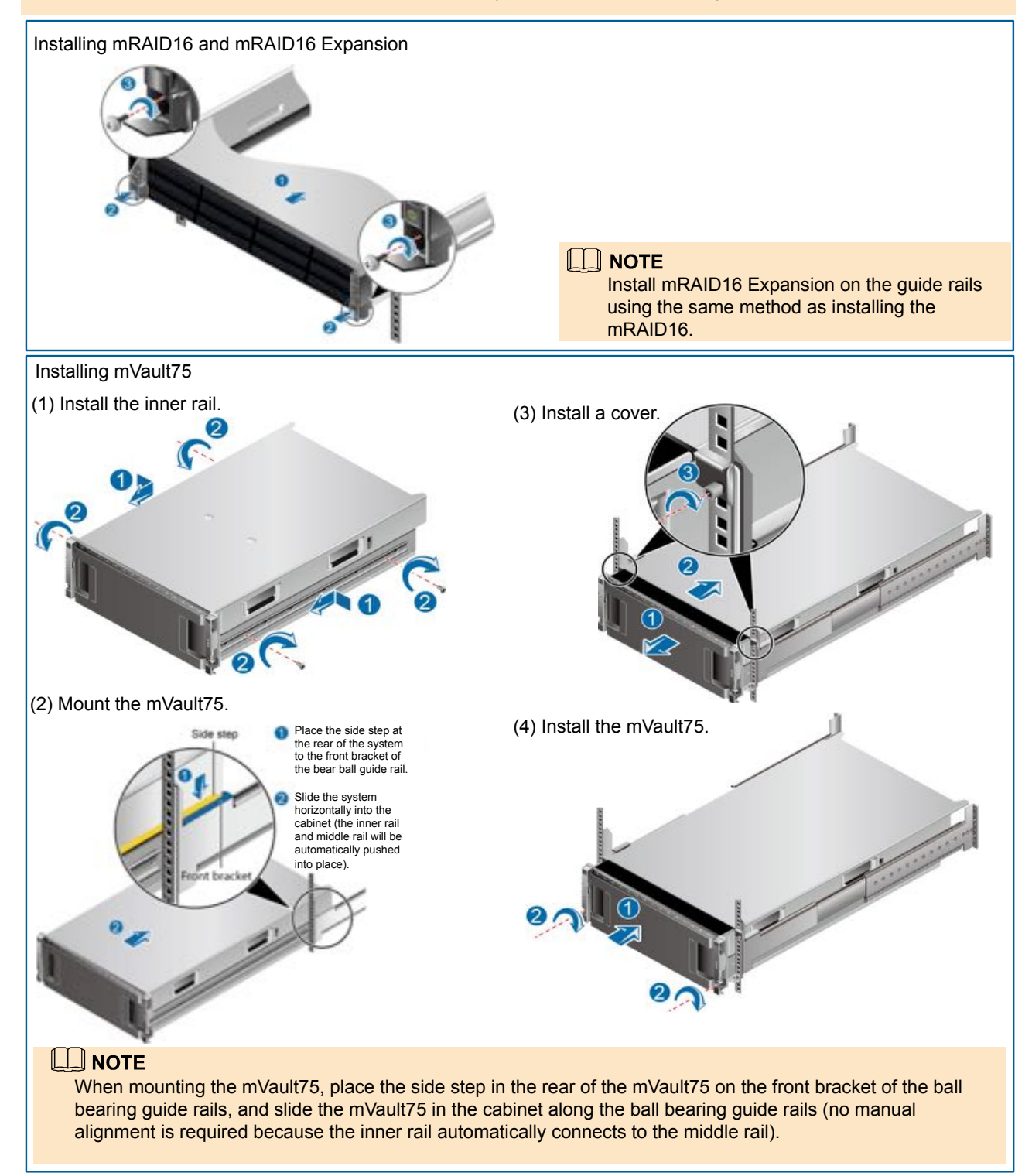

### **2c** Installing a cable tray

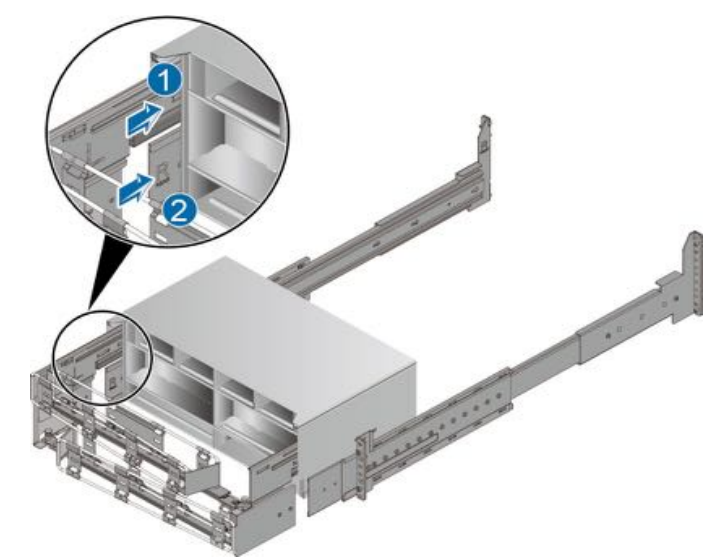

(1) Insert the cable tray into the ball bearing guide rails and the mVault75.

(2) Use a Phillips screwdriver to fasten M6 screws and secure the cable tray.

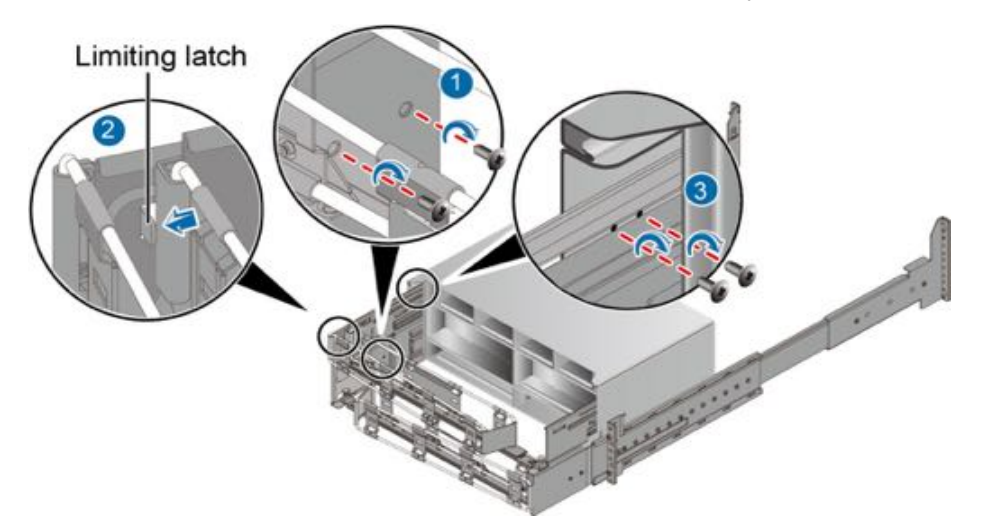

(3) Install the spring pins to cable trays to secure the cable tray.

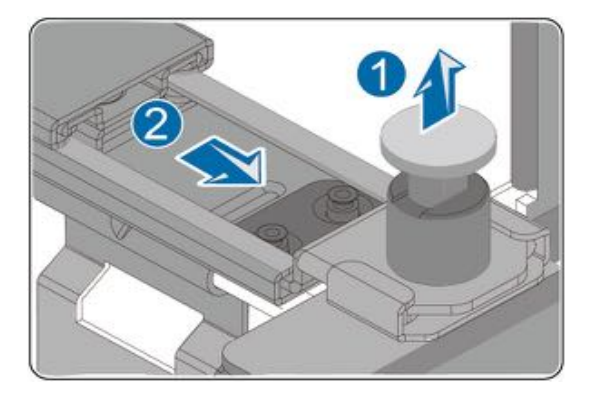

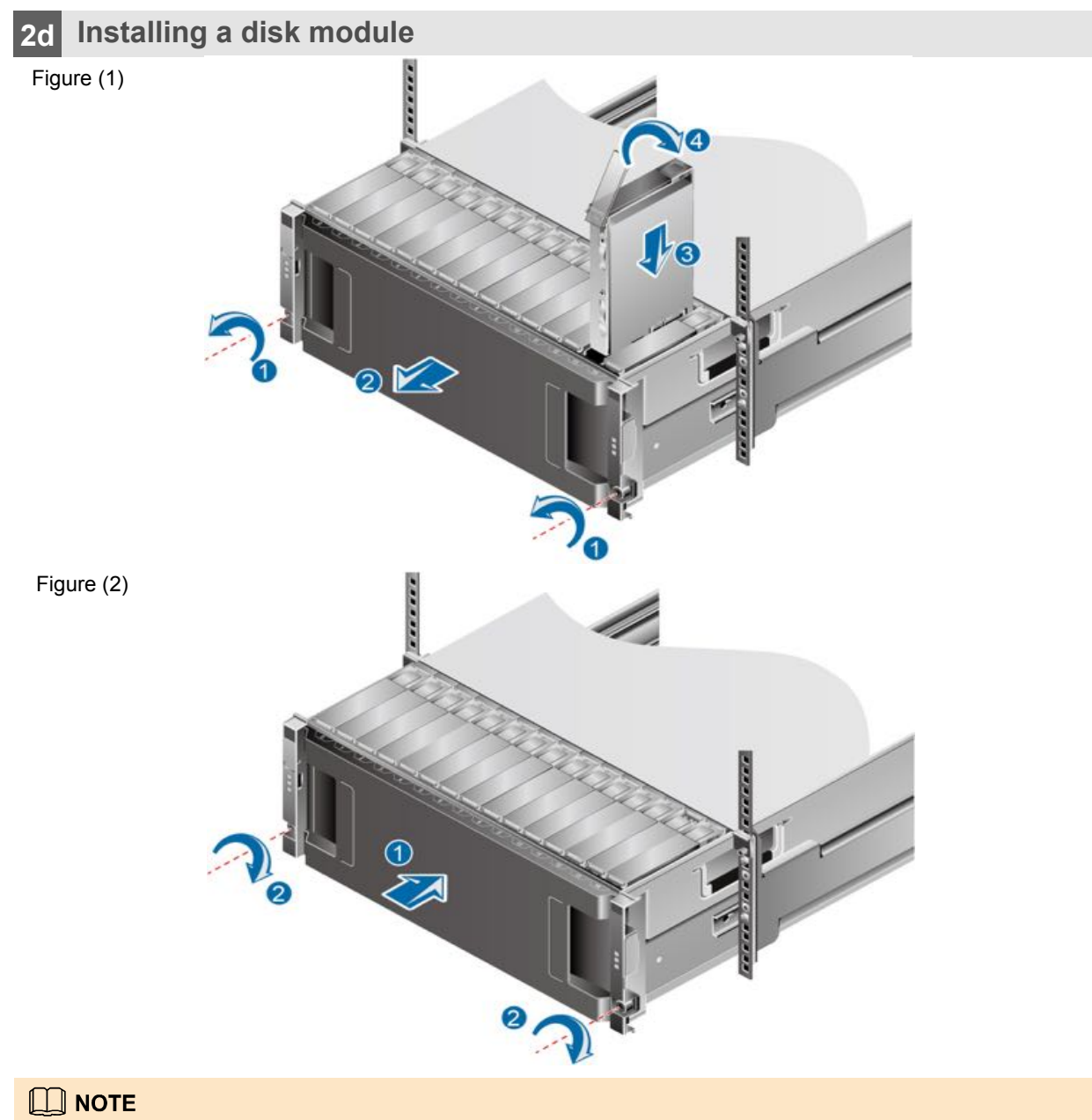

When installing the disk drive module, refer to step 3 and step 4 in figure (1).

# **3** Connecting Cables

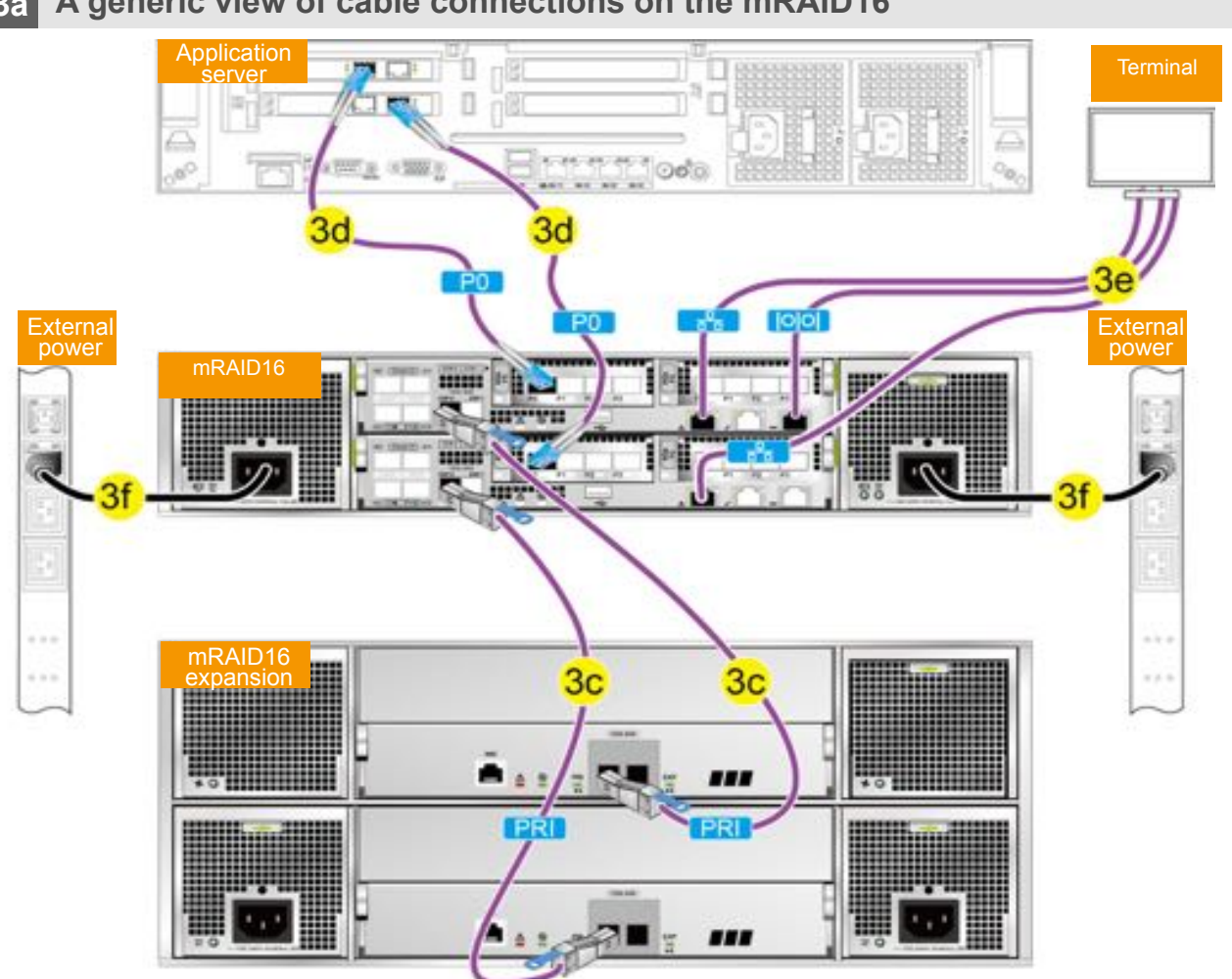

### 3a A generic view of cable connections on the mRAID16

**3b** (Optional) Connecting ground cables

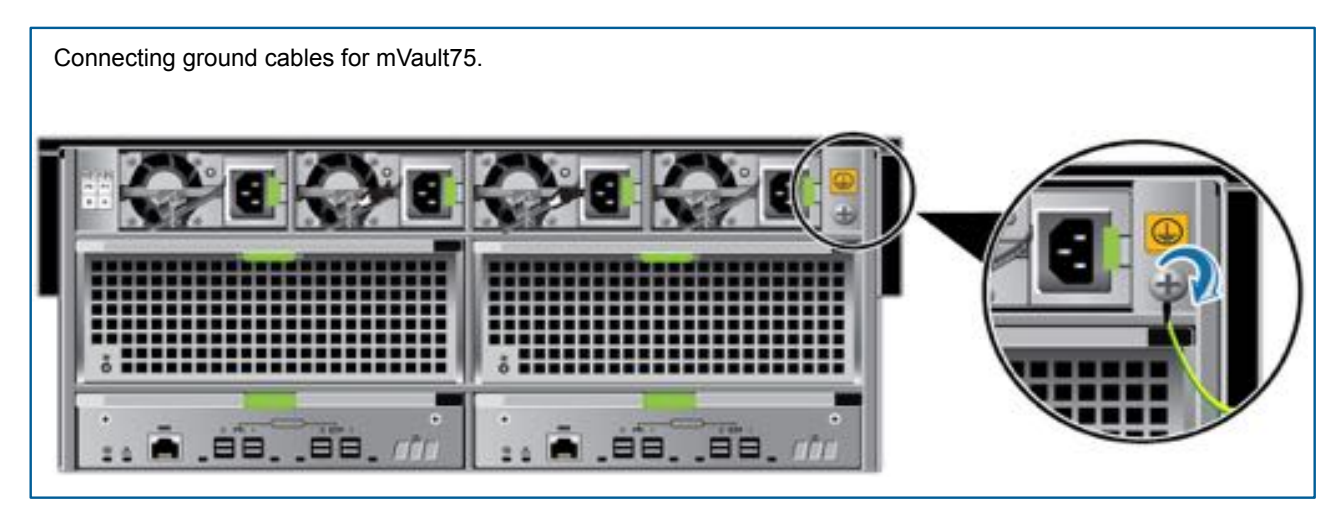

### **3c** Connecting expansions

#### 

- All the EXP ports on the mRID16 can connect only to the PRI ports. An incorrect connection will cause a service interruption.
- For mEAID16 with two or more mRAID16 Expansions, set up multiple loops based on the number of expansion ports on the mRAID16, and evenly allocate those mRAID Expansions to the loops.
- Connect mRAID16 Expansions in one loop over two separate links for optimal network reliability.

Connecting mRAID16 Expansions

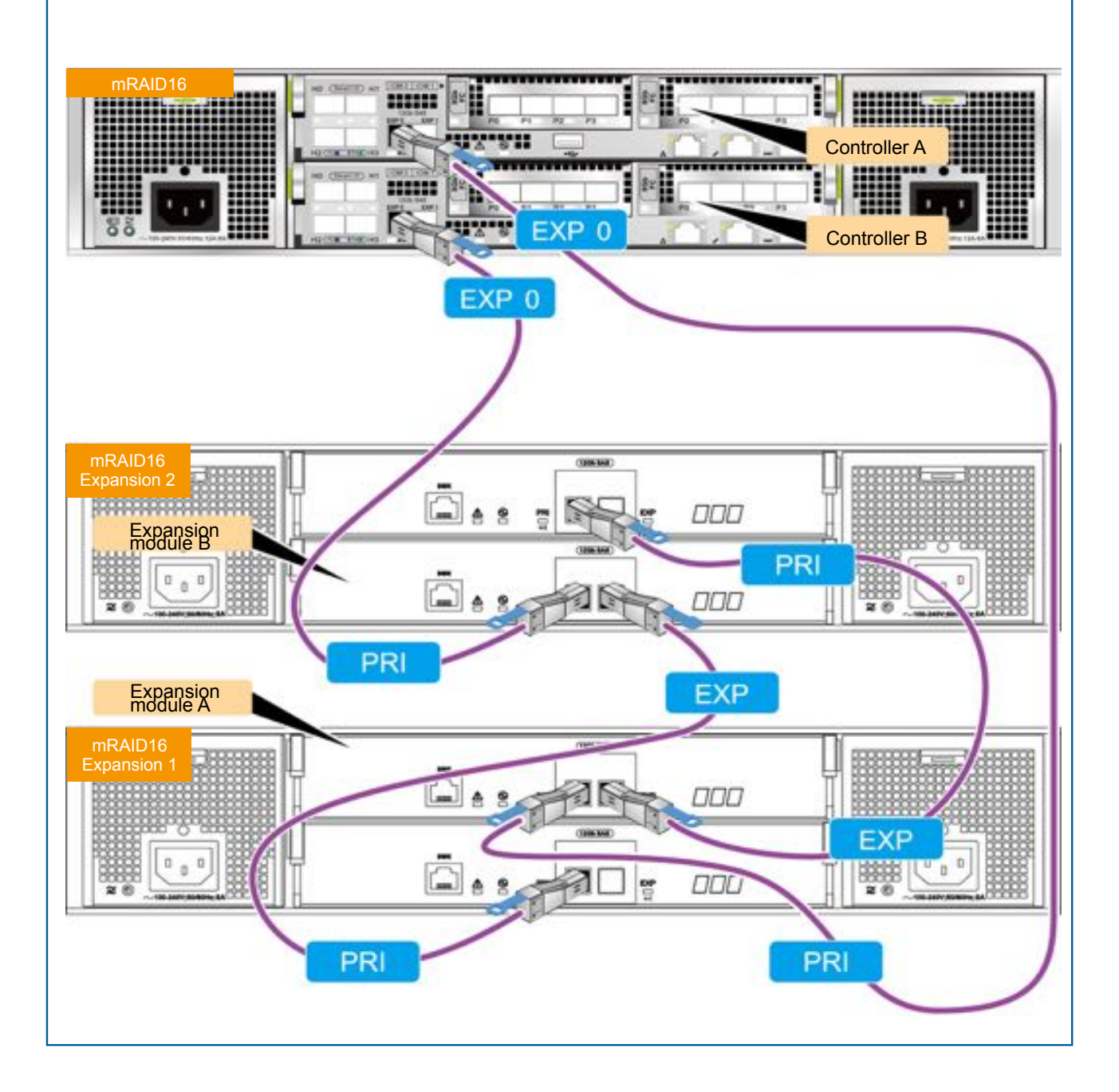

Connecting mVault75

- Connect two mVault75s using mini SAS HD electrical cables. The cables must be naturally bent and a minimum of 4" clearance must be reserved in front of each mVault75 for winding cables.
- mRAID16 Expansion and mVault75 cannot be connected to one expansion loop.
- Each expansion loop of mVault75 must be connected to two adjacent ports (excluding ports P1 and P2) of the 12 Gbit/s SAS interface module on a mRAID16, for example, ports P0 and P1 or ports P2 and P3.

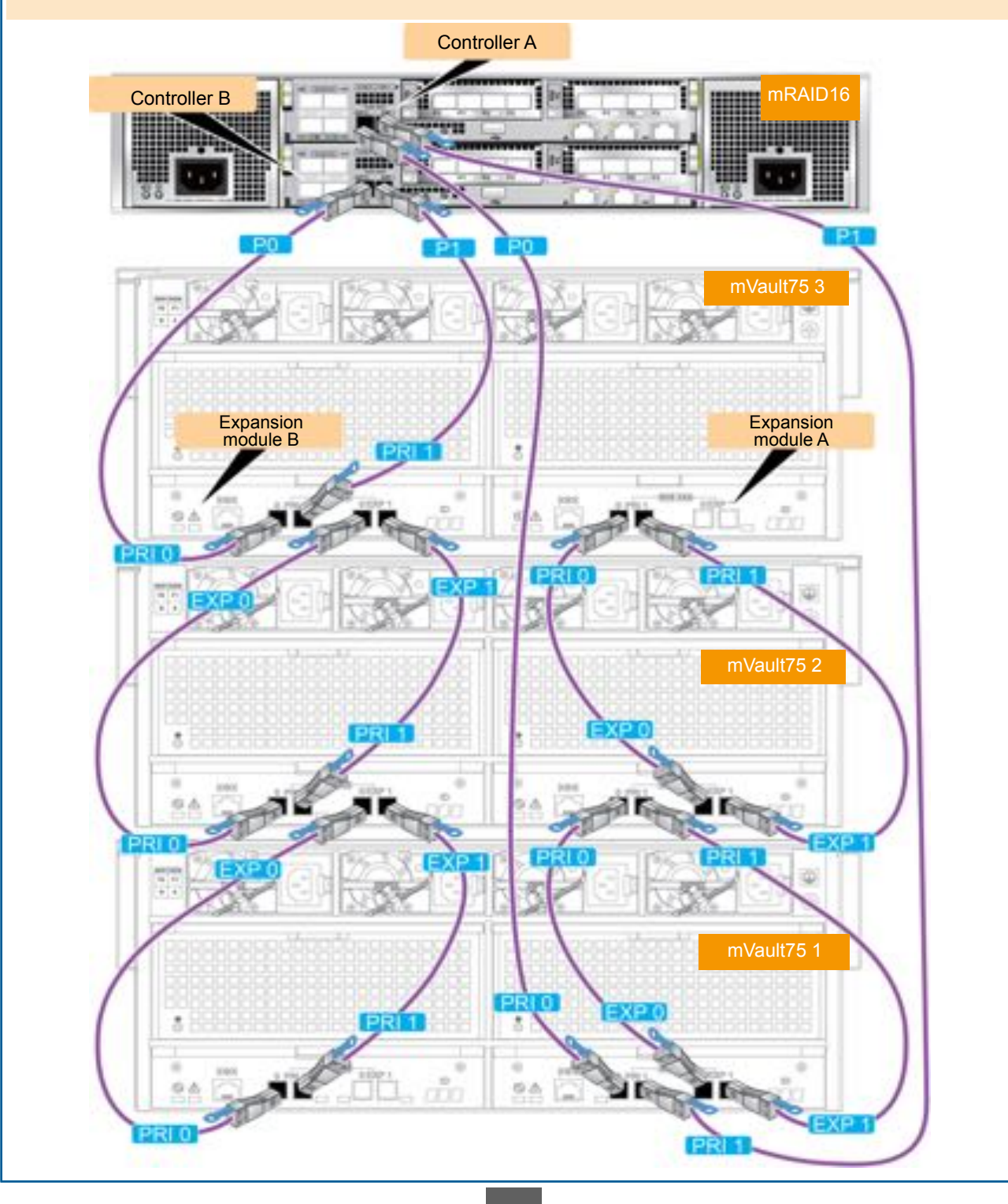

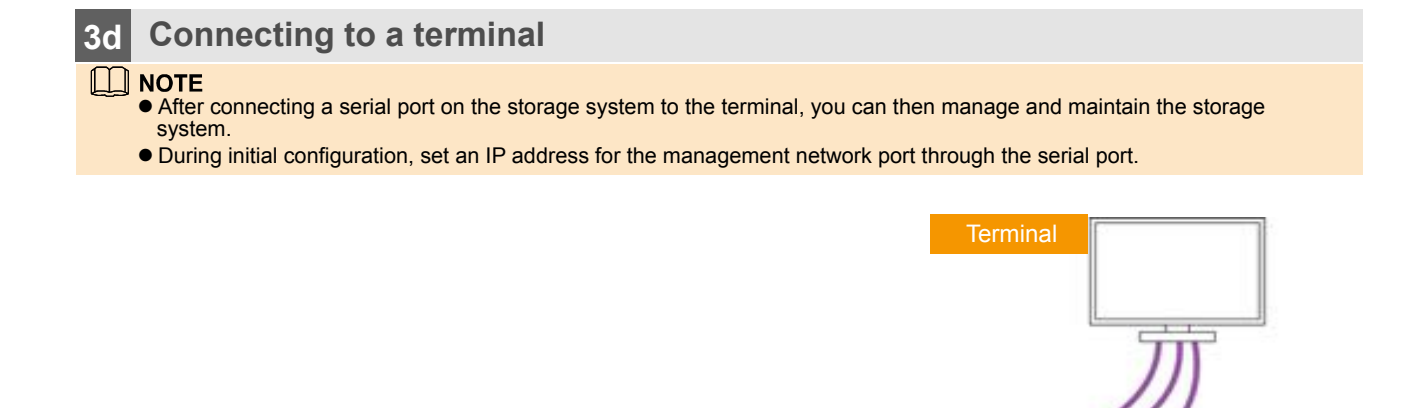

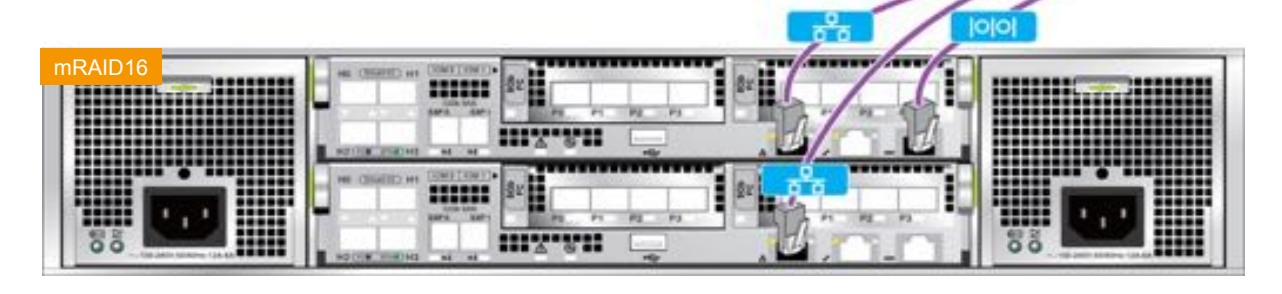

### **3e Connecting power cables**

# 

To ensure a high availability of the mRAID16 and to avoid unexpected power failure, connect the mRAID16 to two routes of power supplies.

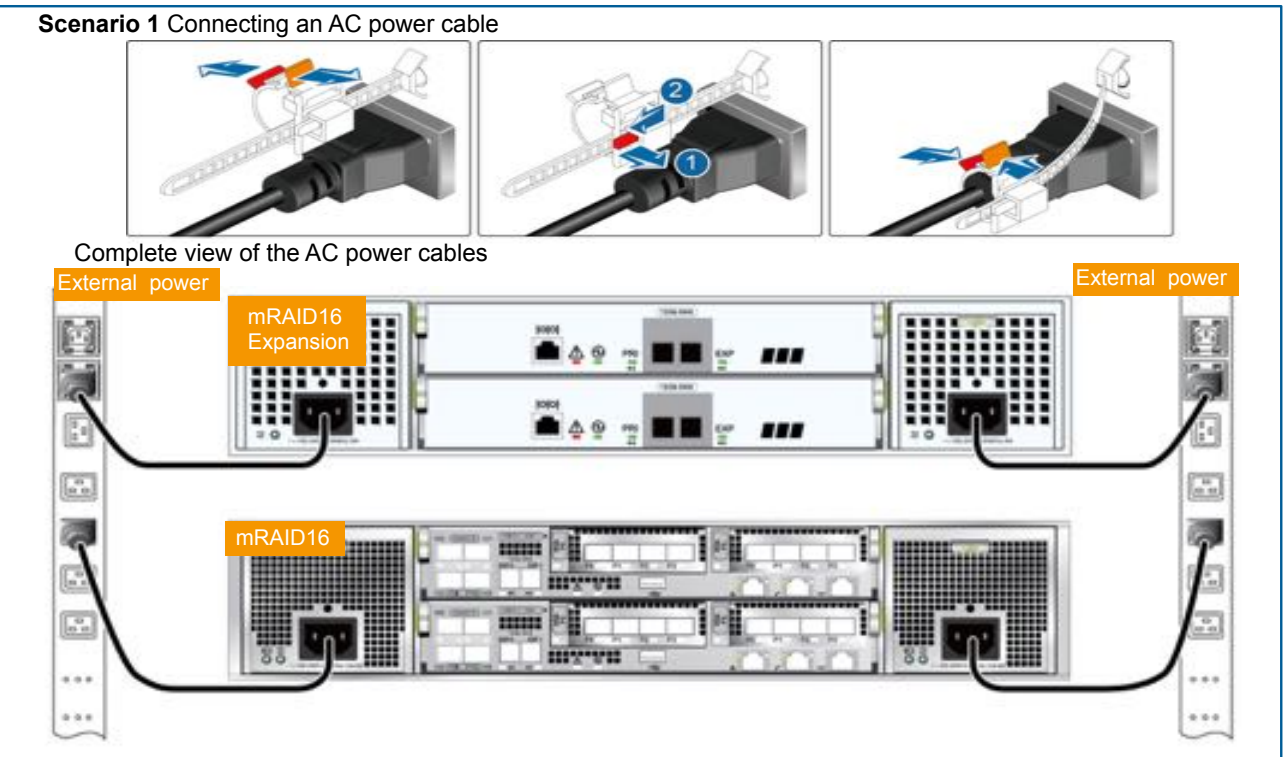

# 4 Checking Hardware Installation

### 4a Checking system installation

| Check Item            | Normal                                                                       | Abnormal                                                 |  |  |
|-----------------------|------------------------------------------------------------------------------|----------------------------------------------------------|--|--|
| mRAID16               | • The system sits stably on the guide rails                                  | • The system slants or cannot be detected                |  |  |
| mRAID 16<br>Expansion | <ul><li>without displacement.</li><li>Screws are properly secured.</li></ul> | <ul> <li>Screws are loose or have fallen off.</li> </ul> |  |  |

### 4b Checking cable connections

| Check Item                                                                                                    | Normal                                                                                                    | Abnormal                                                                                                    |
|----------------------------------------------------------------------------------------------------|----------------------------------------------------------------------------------------------------|----------------------------------------------------------------------------------------------------|
| Ground cable, optical fiber<br>cable, mini SAS HD<br>electrical cable/optical cable<br>network cable, and serial<br>cable | The cable is fully inserted and secured.                                                                                                    | The cable is loose or disconnected.                                                                                                    |
| AC power cable                                                                                                    | <ul> <li>The AC power cables for each mRAID16 or<br/>mRAID16 Expansion are connected to two<br/>separate power supplies for redundancy.</li> <li>The AC power cables are secured with plastic<br/>buckles.</li> </ul> | <ul> <li>The AC power cables for each mRAID16 or expansion are connected to the same power supply.</li> <li>The AC power cables are not secured with plastic buckles.</li> </ul> |

# 5 Powering On the mRAID16 and mRAID16 Expansion

# 

- To avoid electric shocks, do not wear an ESD wrist strap when the mRAID16 is powering on.
- Do not adjust mini SAS HD electrical cable/optical cable connections between mRAID16 and mRAID16 Expansion after power-on.

#### 

The power-on process requires 5-15 minutes. Then the mRAID16 Expansions start power-on automatically.

- Follow the correct power-on sequence: Turn on the external power supplies (mRAID16 Expansions first and then mRAID16s). → Press the power buttons on the mRAID16s. → Turn on the FC switch. → Turn on the application servers.
- Follow the correct power-off sequence: Stop host services. → Press and hold down the power buttons on the mRAID16s until it is completely powered off (five seconds). → Disconnect the mRAID16s and the mRAID16 Expansions from their power supplies.

#### 5a Switching on external power supplies

Turn on external power supplies in the following sequence:

mRAID16 Expansions  $\rightarrow$  mRAID16  $\rightarrow$  FC switches (for a SAN)  $\rightarrow$  application servers.

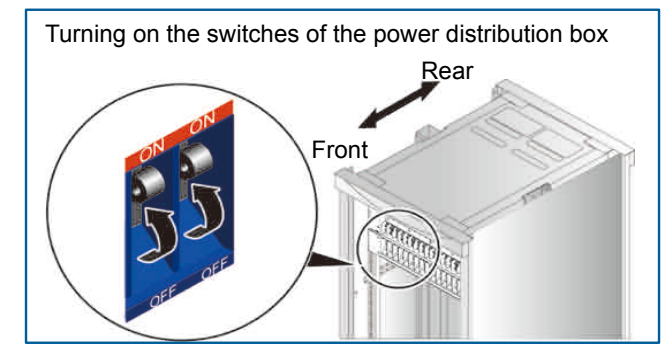

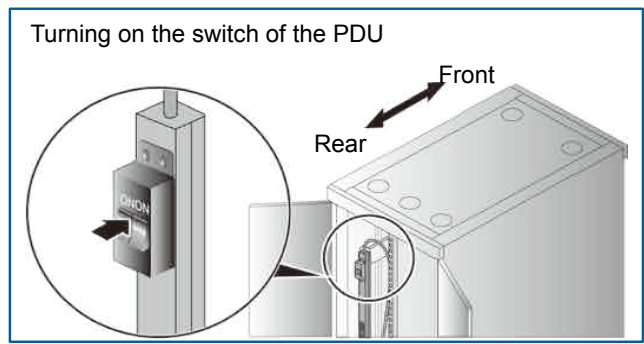

# **5b** Pressing the power button on mRAID16

|    | octive | active | active | mRAID16<br>active |  |
|----|--------|--------|--------|-------------------|--|
| -1 | active | active | active | active            |  |
|    | octive | active | active | active            |  |

### **5c** Checking status indicators on the mRAID16 and expansions

# 

After you have powered on a mRAID16 expansion or the mRAID16, check that all disks are working correctly (no alarm/location indicator is steady red).

|      | octive | octive | octive     | mRAID16                                |
|------|--------|--------|------------|----------------------------------------|
| _  - | active | active | active     | Alarm indicator of the<br>mRAID16: off |
|      | octive | active | octiue Pow | ver indicator of the mRAID16:          |

|             | active | ochun  | orting | Expansion                                 |
|-------------|--------|--------|--------|-------------------------------------------|
|             |        |        | Al     | arm indicator of the RAID16 expansion: of |
| i c         | active | active | active |                                           |
| 3 c         | active | active | octive | RAID16 expansion:<br>eady green           |
| () <b>9</b> | active | octiue | octive | octive                                    |
| e           | octive | active | octive | octive                                    |
| i q         | active | active | octive | active                                    |
|             |        |        |        |                                           |

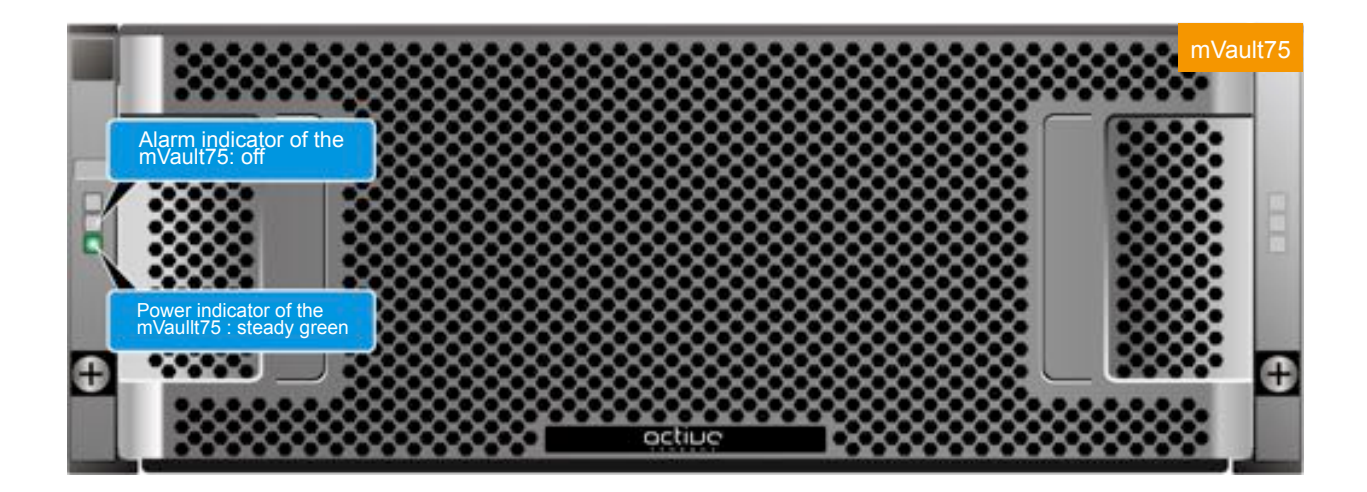

# 6 Initializing the mRAID16

After you have powered on the mRAID16, complete the following initialization steps:

- 1. Log in to the ActiveManager on the maintenance terminal using the IP address of the management network port.
- 2. Follow the **Settings > Initial Configuration** wizard to change the basic information, configure the system time, disk domain, alarm notification and import license files.

#### **NOTE**

- The default user name and password of the mRAID16 are admin and Active@active respectively.
- The command to change password is change user password.

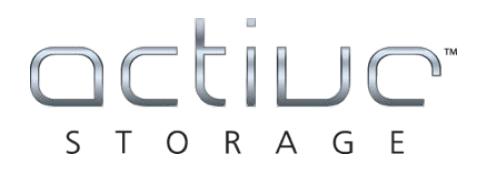

www.active-storage.com

Copyright © Active Storage, LLC. 2016 – All Rights Reserved. All trademarks, tradenames, and copyrights are property of their respective holders.